## **G. Setting Nearest Airport Criteria**

- 1. PRESS NRST key.
- 2. If necessary use the Rocker Keypad to highlight the Airport Tab and PRESS MENU .

| Menu                 |  |
|----------------------|--|
| Set Airport Criteria |  |
| MENU for Main Menu   |  |

3. After the "Set Airport Criteria" box appears PRESS ENTER .

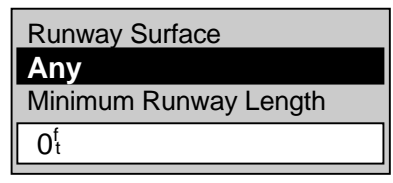

4. The Runway Criteria box appears with the "Runway Surface" field highlighted, PRESS ENTER to bring up the runway choice selections. Hard Only

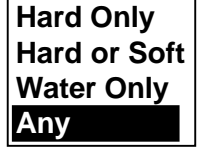

- 5. Use the Arrow Keypad to highlight the surface type you desire and PRESS ENTER. The screen returns to the Runway Criteria box.
- 6. Use the Arrow Keypad to highlight the "Minimum Runway Length" field and PRESS ENTER .

| Runway Surface               |
|------------------------------|
| Hard Only                    |
| Minimum Runway Length        |
| <b>0</b> 0000 <sup>f</sup> t |

- 7. Use the Left and Right buttons on the Arrow Keypad to position the cursor over the desired character and the Up and Down buttons to change its value. The example sets in 03000.
- 8. When finished PRESS ENTER.

| Runway Surface             |
|----------------------------|
| Hard Only                  |
| Minimum Runway Length      |
| <b>3000</b> <sup>f</sup> t |

9. PRESS QUIT twice when finished.